## 7.5 OpenVASによるプラットフォーム脆弱性診断

### KaliLinuxにOpenVASをインストール

インストールを実施するために、インターネット接続が必要なので、ネットワークの設定を、インターネットにつなげるために、一時的にブリッジ接続にする。

ターミナルを開き「apt install openvas」と入力

# apt install openvas

続いてNVTの公開Feedから新しいNVTダウンロードしますので、「openvas-setup」と入力してEnter(結構時間がかかります)

# openvas-setup

Done

下部に表示されたココの部分をメモしておきます

Checking for admin user

Creating ⊒⊒ user ←Username

User created with password '□□'. ← Password

admin

101707e4-9c72-4512-89f0-b1e2a77006f2'

#### インストール完了と同時にブラウザが立ち上がる。

| 🔞 Kali-Linux-2019.1-vbox-am                 | nd64 [実行中] | - Oracle VIV | 1 VirtualBox    |                               |             |                  | -        | - C         |         | ×     |
|---------------------------------------------|------------|--------------|-----------------|-------------------------------|-------------|------------------|----------|-------------|---------|-------|
| ファイル 仮想マシン 表示 ジ                             | 入力 デバイ:    | ス ヘルプ        |                 |                               |             |                  |          |             |         |       |
| アプリケーシ▼ 場                                   | 所 🕶 🗳      | Firefox E    | ESR▼ 日曜         | 日 01:32                       | 1           | . , <del>*</del> | ja 🔻     | <b>x</b> =0 | ) (J    | •     |
|                                             |            | 安全           | 全ではない接          | 続 - Mozilla                   | Firefox     |                  |          | 0           | ▣       | ⊗     |
| 🕒 安全ではない接続                                  | ×          | n Firefox    | (のプライバミ         | v−(č×   +                     |             |                  |          |             |         |       |
| $\leftrightarrow$ > C $\textcircled{a}$     | (i) https  | ://127.0.0   | <b>.1</b> :9392 |                               |             | 🛡                | ☆        | 111         | ∎       | ≡     |
| 🗘 よく見るページ 🖨                                 | Offensive  | Security     | 🖨 Kali Linux    | 🖨 Kali Doc                    | s 🖨 Kali To | ols 🖨 Exp        | ploit-DB |             |         | »     |
| 安全な接<br>127.00.1の所有者<br>この<br>ェブサイト・<br>詳細… |            |              | 5<br>りません。      | <b>さん</b><br><sup>動です。あ</sup> | なたの情報が      | が盗まれる。<br>t      | ことを防ぐ    | ぐため、        |         |       |
| エワーを戦日                                      | 990.1      | 5息ののる        |                 | 227099                        |             | 9                |          |             |         |       |
|                                             |            |              |                 |                               |             | 戻る               | エラー      | -内容         |         |       |
|                                             |            |              |                 |                               |             |                  |          | ₩ -         | R       |       |
|                                             |            |              |                 |                               | 2 💿 🕽       | ] 🛃 🤌 🗔 🛛        | 🗏 💾 💟 🄇  | 💽 Rigi      | nt Cont | rol 📑 |

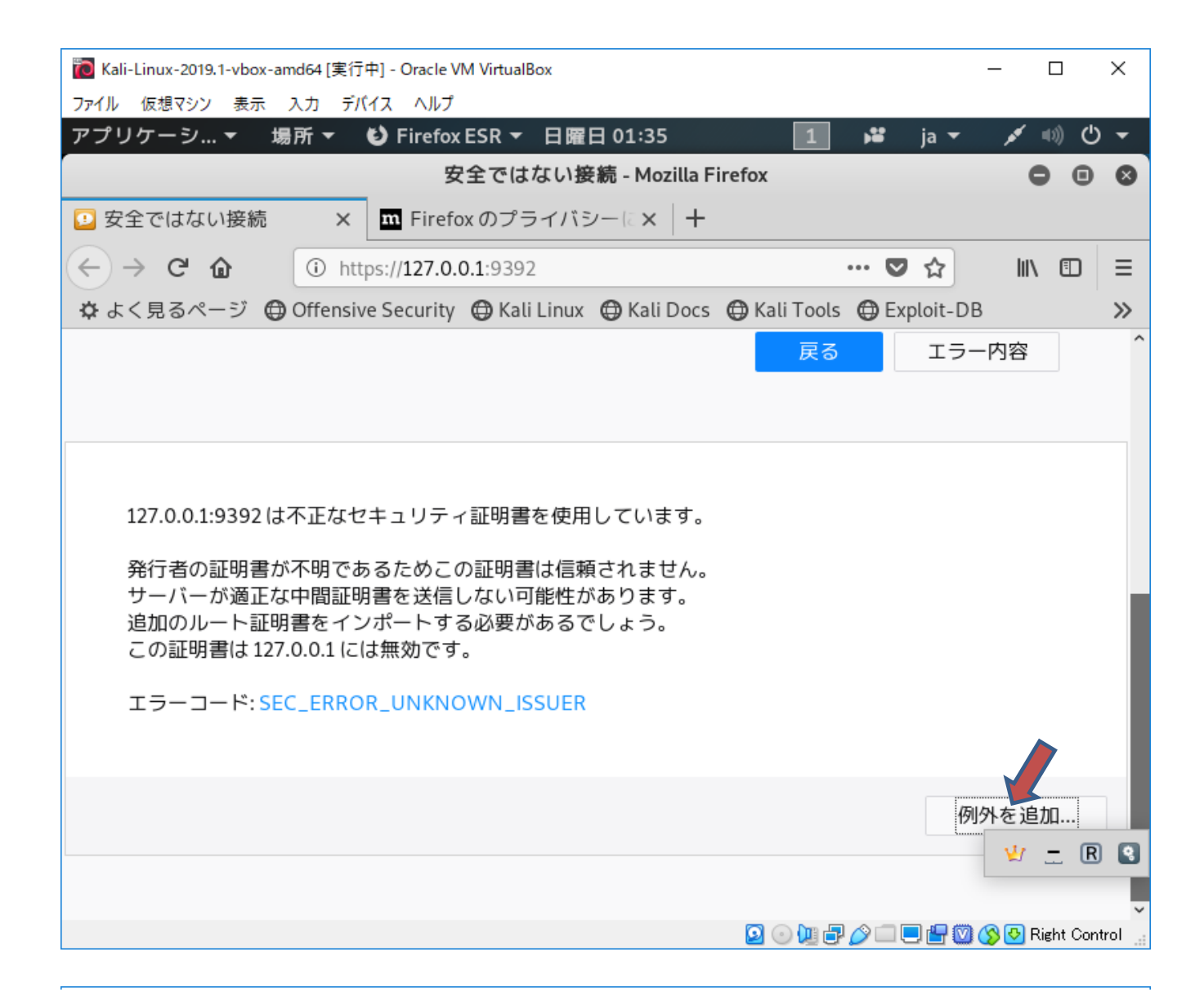

| 🔞 Kali-Linux-2019.1-vbox-amd64 [実行中] - Oracle VM VirtualBox                           | – 🗆 X               |
|---------------------------------------------------------------------------------------|---------------------|
| ファイル 仮想マシン 表示 入力 デバイス ヘルプ                                                             |                     |
| アプリケーシ ▼ 場所 ▼ 🕑 Firefox ESR ▼ 日曜日 01:36 1 睹 ja 🥆                                      | - ≠ ⊕) ⊕ -          |
| 安全ではない接続 - Mozilla Firefox                                                            | 000                 |
| 📴 安全ではない接続 🛛 🗙 🏧 Firefox のプライバシーに 🗙 🕇                                                 |                     |
| セキュリティ例外の追加                                                                           | 8                   |
| 例外的に信頼する証明書としてこのサイトの証明書を登録しようとしています。<br>本物の銀行、通信販売、その他の公開サイトがこの操作を求めることはありません<br>サーバー | •                   |
| URL: https://127.0.0.1:9392/                                                          | 証明書を取得( <u>G</u> )  |
| <b>証明書の状態</b><br>このサイトでは不正な証明書が使用されており、サイトの識別情報を確認できません。<br>他のサイトの証明書です               | 表示( <u>U</u> )      |
| 他のサイト用の証明書が使われています。誰かがこのサイトを偽装しようとしています。<br><b>不明な証明書です</b>                           |                     |
| 安全な署名を使っている信頼できる認証局が発行されたものとして検証されていないため、こ<br>は信頼されません。                               | のサイトの証明書            |
| ☑次回以降にもこの例外を有効にする(P)                                                                  |                     |
| セキュリティ例外を承認(C)                                                                        | キャンヤル               |
|                                                                                       | 🦞 🚊 🗷 🕄             |
|                                                                                       |                     |
| 🖸 💿 📜 🖶 🏈 🗔 🗨 🚰                                                                       | 💟 🚫 🕗 Right Control |

| 🔞 Kali-Linux-2019.1-vbox-amd64 [実行中] - Oracle VM V                                               | írtualBox                  |               |              | _     |           | ×    |
|--------------------------------------------------------------------------------------------------|----------------------------|---------------|--------------|-------|-----------|------|
| ファイル 仮想マシン 表示 入力 デバイス ヘルプ                                                                        |                            |               |              |       |           |      |
| アプリケーシ マ 場所 マ <b>じ</b> Firefox ES                                                                | R▼ 日曜日 01:37               | 1             | ja ▼         | ø     | =>) Ċ     | ) 🔻  |
| Greenbon                                                                                         | e Security Assistant - Mo  | zilla Firefox |              | •     |           | ⊗    |
| 🤌 Greenbone Security Assis 🗙 🛄 Firefox Ø                                                         | Dプライバシーに×   +              |               |              |       |           |      |
| $\leftarrow \rightarrow$ C $\textcircled{1}$ $\textcircled{1}$ $\textcircled{1}$ https://127.0.0 | 0.1:9392/login/login.html  | •             | ·· 🛡 🏠       | lii \ |           | ≡    |
| 🌣 よく見るページ 😁 Offensive Security 🤮                                                                 | 🕽 Kali Linux   🖨 Kali Docs | 🖨 Kali Tools  | 🕀 Exploit-DE | 3     |           | »    |
| Greenbone Security Assistant                                                                     |                            |               |              | Ve    | rsion 7   | .0.3 |
| Greenbone         Security         Assistant                                                     | Username: Password:        | Login         |              | ¥/    |           | 3    |
|                                                                                                  |                            |               | <u> </u>     |       | light Cor | tral |
|                                                                                                  |                            |               |              |       | Jent Con  |      |

#### 先ほど書き留めたユーザ、パスワードでログイン

| 🔞 Kali-Linux-2019.1-vbox-am    | nd64 [実行中] - Oracle VN | l VirtualBox          |                   |                  | -                              | . 🗆                        | ×      |
|--------------------------------|------------------------|-----------------------|-------------------|------------------|--------------------------------|----------------------------|--------|
| ファイル 仮想マシン 表示 ジ                | 入力 デバイス ヘルプ            |                       |                   |                  |                                |                            |        |
| アプリケーシ▼ 場                      | 所 👻 Firefox I          | SR▼ 日曜日               | 01:38             | 1 🗯              | ja <del>▼</del>                | <u>به</u> ((۱۱۰ مر         | ל ל    |
|                                | Greenbo                | one Security As       | sistant - Mozilla | Firefox          |                                | • •                        | 0      |
| ightarrow Greenbone Security A | Assis 🗙 🔳 Firefox      | のプライバシ                | -(a ×   +         |                  |                                |                            |        |
| ← → ⊂<br>                      | 🛈 🖍 https://127.0      | <b>0.0.1</b> :9392/om | p?r=1&token=2l    | ocdf96 •••       | ♥ ☆                            | \ ⊡                        | ≡      |
| 🗘 よく見るページ 🕒                    | Offensive Security     | 🖨 Kali Linux          | 🖨 Kali Docs 🏾 🧲   | 🕽 Kali Tools 🏾 🖨 | Exploit-DB                     |                            | >>     |
| Greenbone<br>Security Assist   | tant                   | No                    | auto-refresh      | ▼ Logged         | in as Admin a<br>Sat Mar 30 16 | admin   Log<br>:38:04 2019 | gout ^ |
| Dashboard Scans                | Assets                 | SecInfo               | Configuration     | Extras           | Administration                 | Help                       |        |
| ✓ Tasks by Seve                | erity Class (Total:    | 0)                    | • T               | asks by status   | (Total: 0)                     |                            |        |
|                                |                        |                       |                   |                  |                                | 🖞 🚊 🚺                      | R 💽    |
|                                |                        |                       |                   |                  |                                |                            |        |

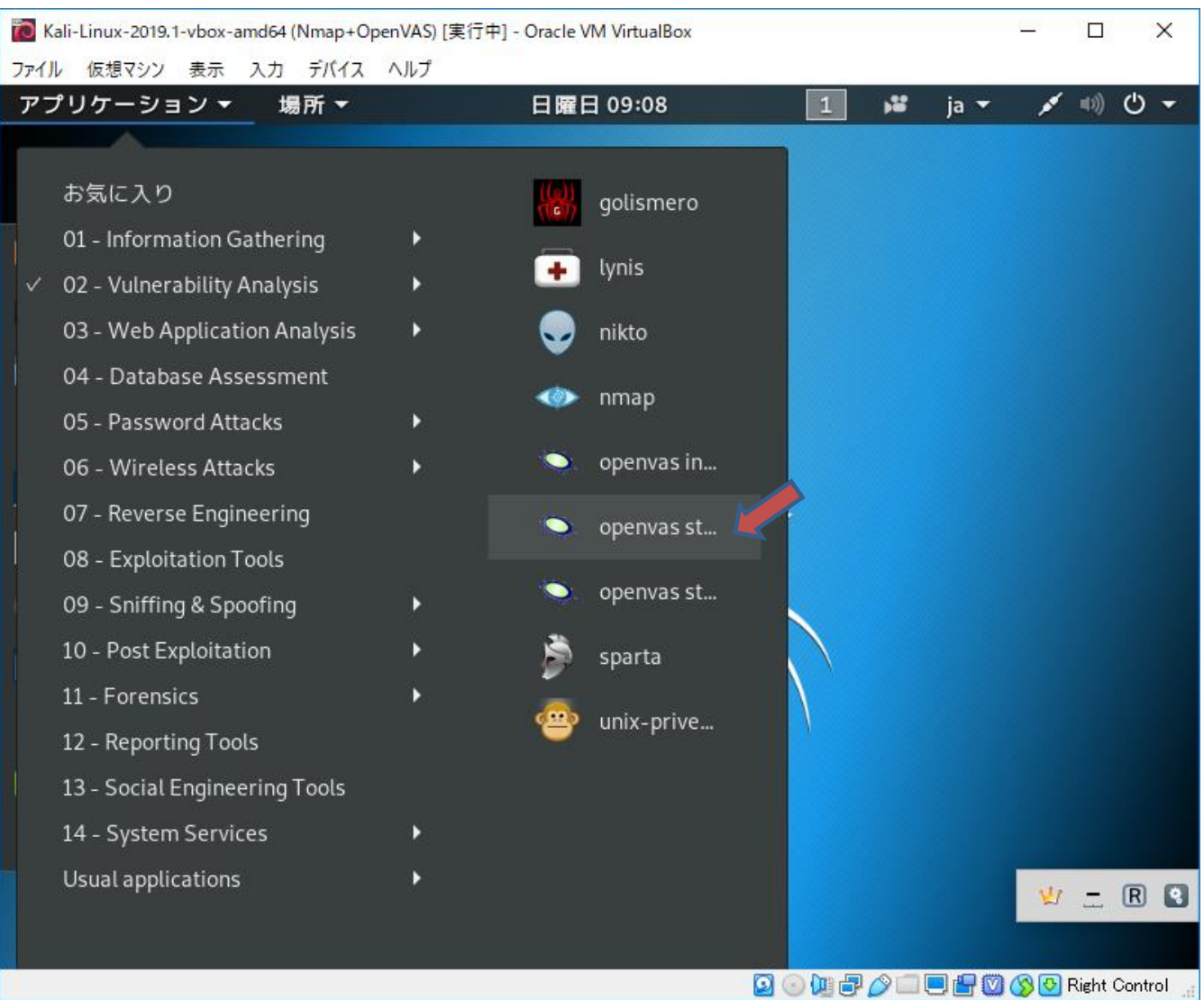

# セキュリティ診断は、NAT+ホストオンリーネットワーク に戻して再起動

#### 先ほど書き留めたユーザ、パスワードでログイン

| 77代ル 仮想マシン 表示 入力 デバイス ヘルブ<br>アプリケーシ… ▼ 場所 ▼ ○ Firefox ESR ▼ 日曜日 01:38 1 14 ja ▼ ✓ 40) ○ ▼<br>Greenbone Security Assi: × □ Firefox のブライバシー(: × +<br>← → C ① ① ① ① https://127.0.0.1:9392/omp?r=18token=2bcdf9 ○ … ♡ ☆ Ⅲ\ □ =<br>☆ よく見るページ ④ Offensive Security ④ Kali Linux ⊕ Kali Docs ⊕ Kali Tools ⊕ Exploit-DB ≫<br>Creenbone Security Assistant Security ④ Kali Linux ⊕ Kali Docs ⊕ Kali Tools ⊕ Exploit-DB ≫<br>Creenbone Security Assistant Security G Kali Configuration Extras Administration Help<br>Tasks by Severity Class (Total: 0)<br>Tasks by Severity Class (Total: 0)<br>V = □ ②                                                                                                    | 🔞 Kali-Linux-2019.1-vbox-am    | nd64 [実行中] - Oracle VI | M VirtualBox   |                       |              |                                  | - 🗆                        | ×              |
|----------------------------------------------------------------------------------------------------|--------------------------------|------------------------|----------------|-----------------------|--------------|----------------------------------|----------------------------|----------------|
| Pプリケーシ ・ 場所 、 む Firefox ESR 、 日曜日 01:38<br>Greenbone Security Assis: X III Firefox のプライバシー (: X   +<br>C → C ① ① ▲ https://127.0.0.1:9392/omp?r=1&token=2bcdf96 … ♡☆ III II =<br>なく見るページ ④ Offensive Security ④ Kali Linux ④ Kali Docs ④ Kali Tools ④ Exploit-DB<br>Creenbone<br>Security Assistant<br>Dashboard Scans Assets SecInfo Configuration Extras Administration Help<br>Tasks by Severity Class (Total: 0)<br>Tasks by Severity Class (Total: 0)<br>V - III ©<br>V - III ©<br>V - IIII ©<br>V - IIII ©<br>V - IIII ©<br>V - IIII ©<br>V - IIII ©<br>V - IIII ©<br>V - IIII ©<br>V - IIII ©<br>V - IIII ©<br>V - IIII ©<br>V - IIII ©<br>V - IIII ©<br>V - IIII ©<br>V - IIIII ©<br>V - IIII ©<br>V - IIII ©<br>V - IIIIII ©<br>V - IIIII ©<br>V - IIIII ©<br>V - IIIIII ©<br>V - IIIII ©<br>V - IIIII ©<br>V - IIIII ©<br>V - IIIIII ©<br>V - IIIIIIII ©<br>V - IIIIIIIIIIIIIIIIIIIIIIIIIIIIIIIIIII | ファイル 仮想マシン 表示 ジ                | 入力 デバイス ヘルプ            |                |                       |              |                                  |                            |                |
| Greenbone Security Assist A Mozilla Firefox<br>Greenbone Security Assist X I Firefox のプライパシーに X +<br>C → C I I I I Firefox のプライパシーに X +<br>C → C I I I I I I I I I I I I I I I I I                                                                                                    | アプリケーシ▼ 場                      | 所 👻 🖸 Firefox          | ESR▼ 日曜        | 日 01:38               | 1            | ja ▼                             | ((i)= ×e                   | ወ 🗕            |
| <ul> <li>Greenbone Security Assix Im Firefox のプライバシー(x) +</li> <li></li></ul>                                                                                                    |                                | Greenb                 | one Security A | ssistant - Moz        | illa Firefox |                                  | • •                        |                |
| <ul> <li>← → C ▲</li> <li>▲ https://127.0.0.1:9392/omp?r=1&amp;token=2bcdf96 ・・・ ▼ ☆</li> <li>▲ &lt; &lt; 見るページ ⊕ Offensive Security ⊕ Kali Linux ⊕ Kali Docs ⊕ Kali Tools ⊕ Exploit-DB</li> <li>▲ &lt; &lt; 見るページ ⊕ Offensive Security ⊕ Kali Linux ⊕ Kali Docs ⊕ Kali Tools ⊕ Exploit-DB</li> <li>▲ c &lt; 見るページ ⊕ Offensive Security ⊕ Kali Linux ⊕ Kali Docs ⊕ Kali Tools ⊕ Exploit-DB</li> <li>▲ c &lt; 見るページ ⊕ Offensive Security ⊕ Kali Linux ⊕ Kali Docs ⊕ Kali Tools ⊕ Exploit-DB</li> <li>▲ c &lt; 見るページ ⊕ Offensive Security ⊕ Kali Linux ⊕ Kali Docs ⊕ Kali Tools ⊕ Exploit-DB</li> <li>▲ c &lt; 見るページ ⊕ Offensive Security ⊕ Kali Linux ⊕ Kali Docs ⊕ Kali Tools ⊕ Exploit-DB</li> <li>▲ Dashboard</li> <li>▲ Assets SecInfo Configuration Extras Administration Help</li> <li>■ Dashboard</li> <li>✓ Tasks by Severity Class (Total: 0)</li> <li>▼ Tasks by status (Total: 0)</li> </ul>                                                                                                    | ightarrow Greenbone Security A | Assis 🗙 🛄 Firefo       | xのプライバミ        | $\nu - 12 \times   +$ |              |                                  |                            |                |
| * よく見るページ ④ Offensive Security ④ Kali Linux ④ Kali Docs ④ Kali Tools ④ Exploit-DB<br>No auto-refresh  Logged in as Admin admin   Logout Sat Mar 30 16:38:04 2019 UTC<br>Dashboard Scans Assets SecInfo Configuration Extras Administration Help<br>Tasks by Severity Class (Total: 0)<br>Tasks by Severity Class (Total: 0)<br>Tasks by status (Total: 0)<br>V - R C                                                                                                    | ← → C û                        | 🛈 🐔 https://127.       | 0.0.1:9392/or  | np?r=1&token=         | =2bcdf96     | … ♥ ☆                            | III\ 🗊                     | ≡              |
| Image: Security Assistant     Dashboard     Scans     Assets   Security Class (Total: 0)   Tasks by Severity Class (Total: 0)     Tasks by Severity Class (Total: 0)     Tasks by Severity Class (Total: 0)     Tasks by Severity Class (Total: 0)     Tasks by Severity Class (Total: 0)     Tasks by Severity Class (Total: 0)                                                                                                    | 🜣 よく見るページ 🖨                    | Offensive Security     | 🖨 Kali Linux   | 🖨 Kali Docs           | 🖨 Kali Tools | 🖨 Exploit-DB                     |                            | >>             |
| Dashboard Scans Assets SecInfo Configuration Extras Administration Help     Dashboard     Tasks by Severity Class (Total: 0)     Tasks by Status (Total: 0)     Tasks by Severity Class (Total: 0)     Tasks by Severity Class (Total: 0)     Tasks by Severity Class (Total: 0)                                                                                                    | Greenbone<br>Security Assist   | tant                   | N              | lo auto-refresh       | ▼ Log        | gged in as Admin<br>Sat Mar 30 1 | admin   Lo<br>6:38:04 2019 | ogout<br>) UTC |
| Dashboard          Tasks by Severity Class (Total: 0)             Tasks by Severity Class (Total: 0)                                                                                                    | Dashboard Scans                | Assets                 | SecInfo        | Configuration         | Extras       | Administration                   | Help                       |                |
|                                                                                                    | Dashboard                      | erity Class (Total:    | 0)             | •                     | Tasks by sta | tus (Total: 0)                   |                            |                |
|                                                                                                    |                                |                        |                |                       |              |                                  | 😢 🚊 (                      | R Q            |

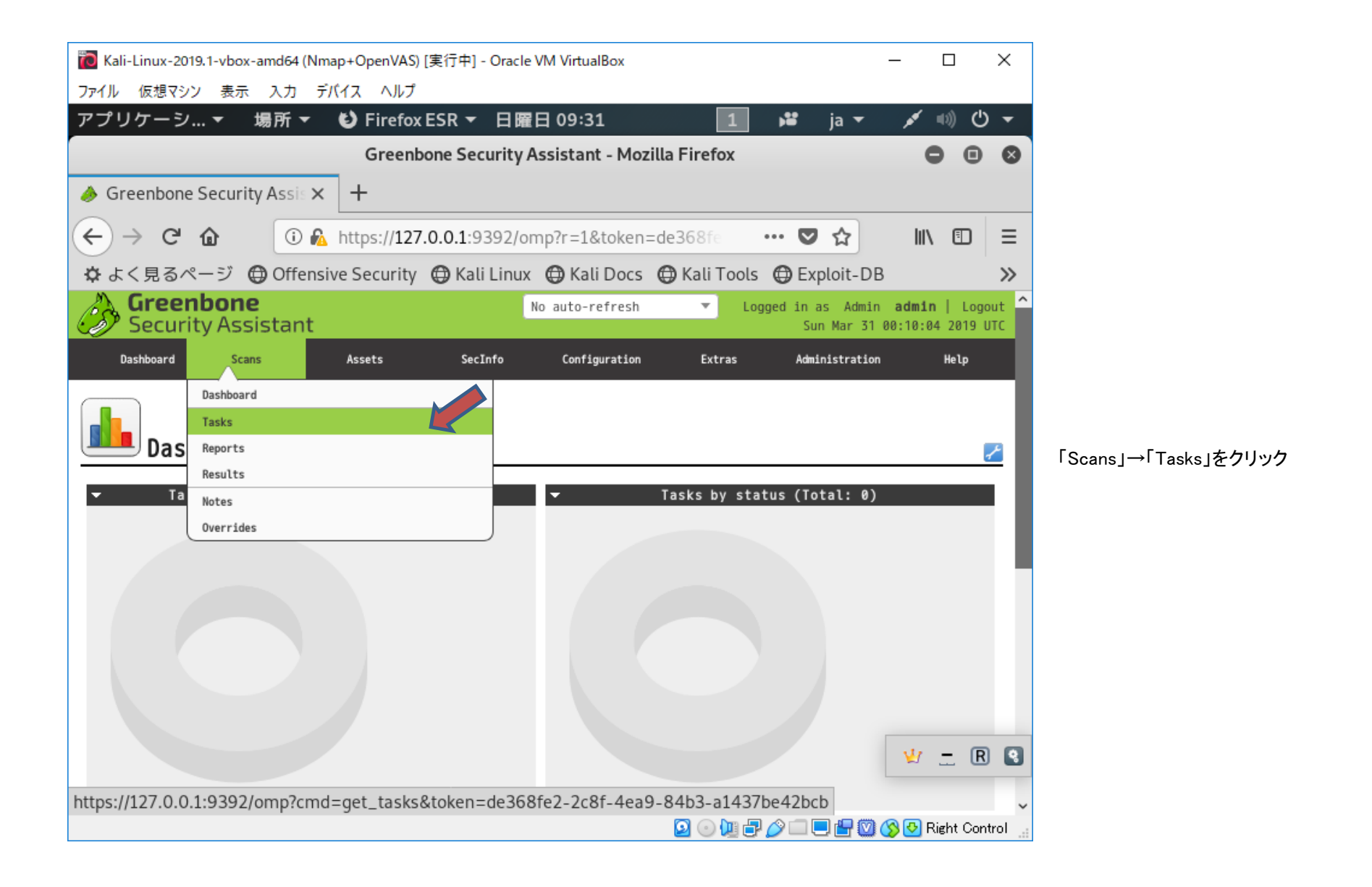

| 🔞 Kali-Linux-2019.1-vbox-amd64 (Nma | ap+OpenVAS) [実行中] - Oracle VM VirtualBox                          | - 🗆 X                                      |
|-------------------------------------|-------------------------------------------------------------------|--------------------------------------------|
| ファイル 仮想マシン 表示 入力 デノ                 | バイス ヘルプ                                                           |                                            |
| アプリケーシ▼ 場所 ▼                        | 🗳 Firefox ESR 🔻 日曜日 09:33 🛛 🚺 🗯 ja 🔻                              | 🛨 ڬ ((اله محر                              |
|                                     | Greenbone Security Assistant - Mozilla Firefox                    |                                            |
| 🤌 Greenbone Security Assis 🗙        | +                                                                 |                                            |
| (←) → C' @ ① A                      | https://127.0.0.1:9392/omp?r=1&cmd=get_tasks 💟 🏠                  | \ ⊡ ≡                                      |
| ✿ よく見るページ ● Offensiv                | ve Security 🜐 Kali Linux 🜐 Kali Docs 🖨 Kali Tools 🖨 Exploit-I     | ов 🔉                                       |
| Greenbone<br>Security Assistant     | No auto-refresh ▼ Logged in as Adm<br>Sun Mar 3                   | in admin   Logout ^<br>1 00:32:50 2019 UTC |
| shboard Scans                       | Assets SecInfo Configuration Extras Administrati                  | ion Help                                   |
| 2 📉 🗙                               | Filter:                                                           | <br>€×?∕                                   |
|                                     | <pre>min_qod=70 apply_overrides=1 rows=10 first=1 sort=name</pre> |                                            |
| <b>Tasks (0 of 0)</b>               |                                                                   |                                            |
| ▼ Tasks by Severity Class (To       | o… ▼ Tasks with most High result… ▼ Tasks by status               | (Total: 0)                                 |
| 0                                   | No Tasks with High severity found                                 | ¥ R S                                      |
|                                     | 🖸 🕘 🕑 🛄 🗗 🌽 🗐 🛄 🚰 🖉                                               | 🐊 🊫 🛃 Right Control 🔡                      |

画面上の杖のアイコンをクリックし、

| 🔞 Kali-Linux-2019.1-vbox-amd64 (Nmap+OpenVAS) [実行中] - Oracl | e VM VirtualBox                       | _                                     | · 🗆                         | ×      |                    |
|-------------------------------------------------------------|---------------------------------------|---------------------------------------|-----------------------------|--------|--------------------|
| ファイル 仮想マシン 表示 入力 デバイス ヘルプ                                   |                                       |                                       |                             |        |                    |
| アプリケーシ ▼ 場所 ▼ 🕑 Firefox ESR ▼ 日間                            | 雇日 09:36 1                            | ja <del>▼</del>                       | 💉 🕬 🖰                       | ) 🛨    |                    |
| Greenbone Security                                          | Assistant - Mozilla Firefox           |                                       | • •                         | ⊗      |                    |
| ♦ Greenbone Security Assis × +                              |                                       |                                       |                             |        |                    |
| ← → C û ① A https://127.0.0.1:9392/0                        | omp?r=1&cmd=get_tasks                 | ♥ ☆                                   | \ ⊡                         | ≡      |                    |
| 🜣 よく見るページ 🖨 Offensive Security 🖨 Kali Linu                  | x 🜐 Kali Docs 🖨 Kali Too              | ols 🜐 Exploit-DB                      |                             | »      |                    |
| Greenbone<br>Security Assistant                             | No auto-refresh 🔻                     | Logged in as Admin a<br>Sun Mar 31 00 | admin   Logo<br>:32:50 2019 | out ^  |                    |
| Dashboard Scans Assets SecInfo                              | Configuration Extras                  | Administration                        | Help                        |        |                    |
| ? X ★     Filter:       Task Wizard     min_qod=70 apply    | /_overrides=1 rows=10 first=1 sort=na | ime                                   | <b>8</b> ×?                 | ~      |                    |
| Advanced Task Wizard                                        |                                       |                                       | X                           | •      | 「lask Wizard」をクリック |
| Modify Task Wizard                                          |                                       |                                       |                             |        |                    |
| ✓ Tasks (0 of 0)                                            |                                       |                                       | (                           | ~      |                    |
| ▼ Tasks by Severity Class (To… ▼ Tasks with model           | ost High result… ▼ 1                  | Tasks by status (To                   | tal: 0)                     | 1      |                    |
|                                                             |                                       |                                       |                             |        |                    |
| No Tasks with H                                             | tigh severity found                   |                                       |                             |        |                    |
|                                                             |                                       |                                       | <u>w</u> <u>-</u> R         | 9      |                    |
| https://127.0.0.1:9392/omp?cmd=wizard&name=quick_f          | iilt_id=&token=cf86f001-              | 64c6-4ba0-8b3b-1                      | ad21c84f0                   | de 🗸   |                    |
|                                                             | 2 🔾 📜                                 | 🗗 🥟 💷 🖳 🔛 🚫                           | 🕙 Right Con                 | trol 🔡 |                    |

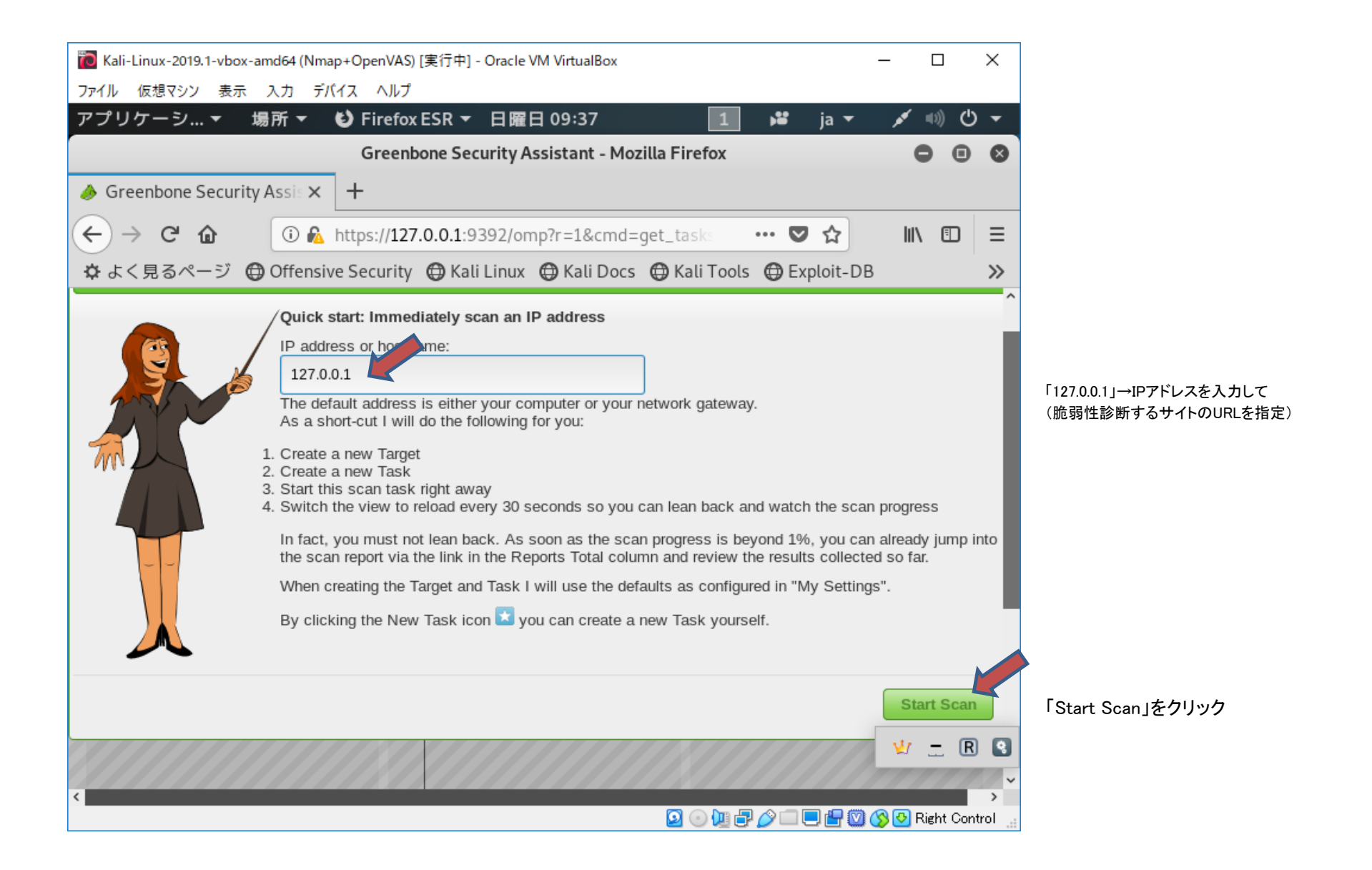

| 🔞 Kali-Linux-2019.1-vbox-amd64 (Nmap+         | OpenVAS) [実行中] - Oracle VM VirtualBox                            | – 🗆 X                                     |                                  |
|-----------------------------------------------|------------------------------------------------------------------|-------------------------------------------|----------------------------------|
| ファイル 仮想マシン 表示 入力 デバイン                         | え ヘルプ                                                            |                                           |                                  |
| アプリケーシ▼ 場所▼ 🤨                                 | Firefox ESR ▼ 日曜日 09:49 1                                        | 🗯 ja 🕶 💉 🕬 🖰 🛨                            |                                  |
|                                               | Greenbone Security Assistant - Mozilla Firefox                   | •••                                       |                                  |
| 🤌 Greenbone Security Assis 🗙 🛛 -              | F                                                                |                                           |                                  |
| ← → C' ŵ ③ ‰ ht                               | tps:// <b>127.0.0.1</b> :9392/omp?cmd=get_tasks&tok ••           | · 🛡 🏠 💷 🗉 🗉                               |                                  |
| ✿ よく見るページ ⊕ Offensive                         | Security 🖨 Kali Linux 🖨 Kali Docs 🖨 Kali Tools 🖗                 | 🕀 Exploit-DB 🛛 📎                          |                                  |
| Dashboard Scans A:                            | ssets SecInfo Configuration Extras                               | Administration Help                       |                                  |
|                                               | No Tasks with High severity found                                |                                           |                                  |
| Name                                          | Status Reports Severity C                                        | Trend Actions                             |                                  |
| Immediate scan of IP<br>192.168.56.101        | 6 <b>%</b> (1)                                                   |                                           | 験環境なので、                          |
| Immediate scan of IP example.jp               | Done 1 Mar 31 N/A (1) 2019                                       |                                           | コトの指定<br>IPアドレスで指定<br>験環境のIPアドレス |
|                                               | A                                                                | pply to page contents 💌 🛅 🚺 🖉             | 指定したところ                          |
| (Applied filter: min_qod=70 apply_overrides=1 | rows=10 first=1 sort=name)                                       | C 🖌 二 R 3 工                               | 前解決できずに<br>ラーとなった                |
| Backend operation: 0.03s                      | Greenbone Security Assistant (GSA) Copyright 2009 - 2018 by Gree | enbone Networks GmbH, www.greenbone.net 🗸 |                                  |
|                                               | 🖸 🕘 🔍 🖓 🖓 🖉                                                      | 🔉 🗔 📃 🔚 🔯 🚫 🕑 Right Control 🔒             |                                  |

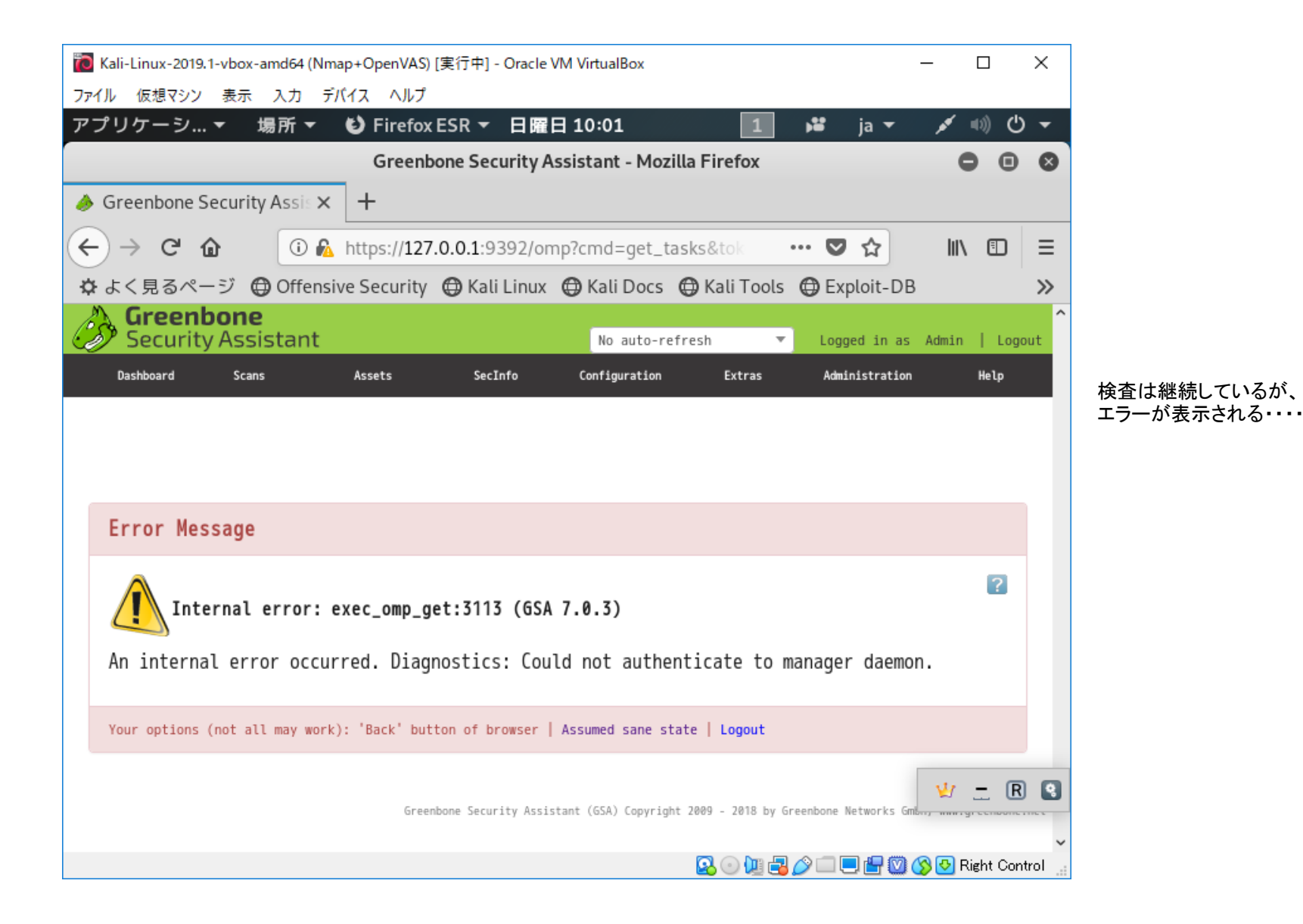

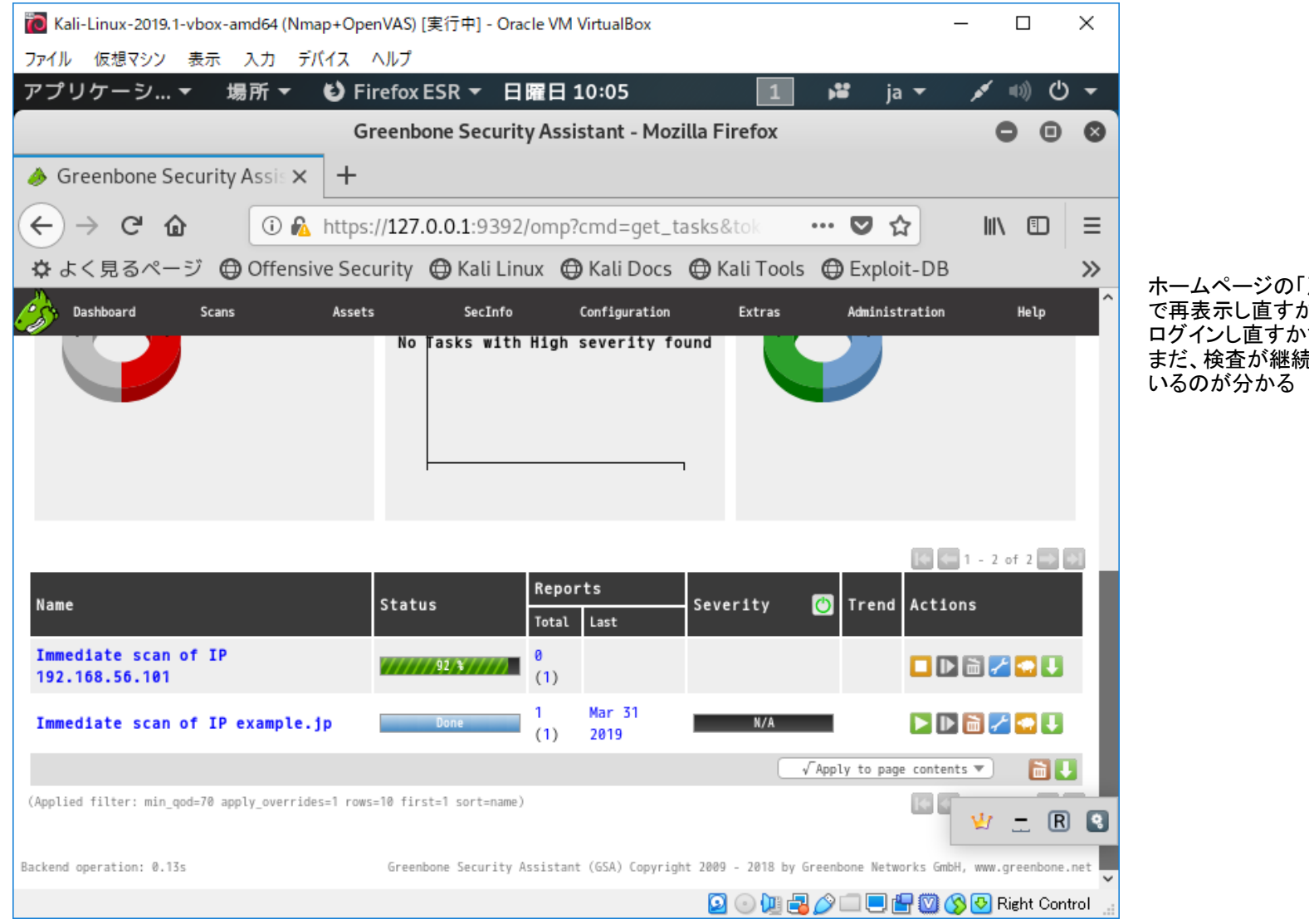

ホームページの「戻る」 で再表示し直すか ログインし直すかすると まだ、検査が継続されて

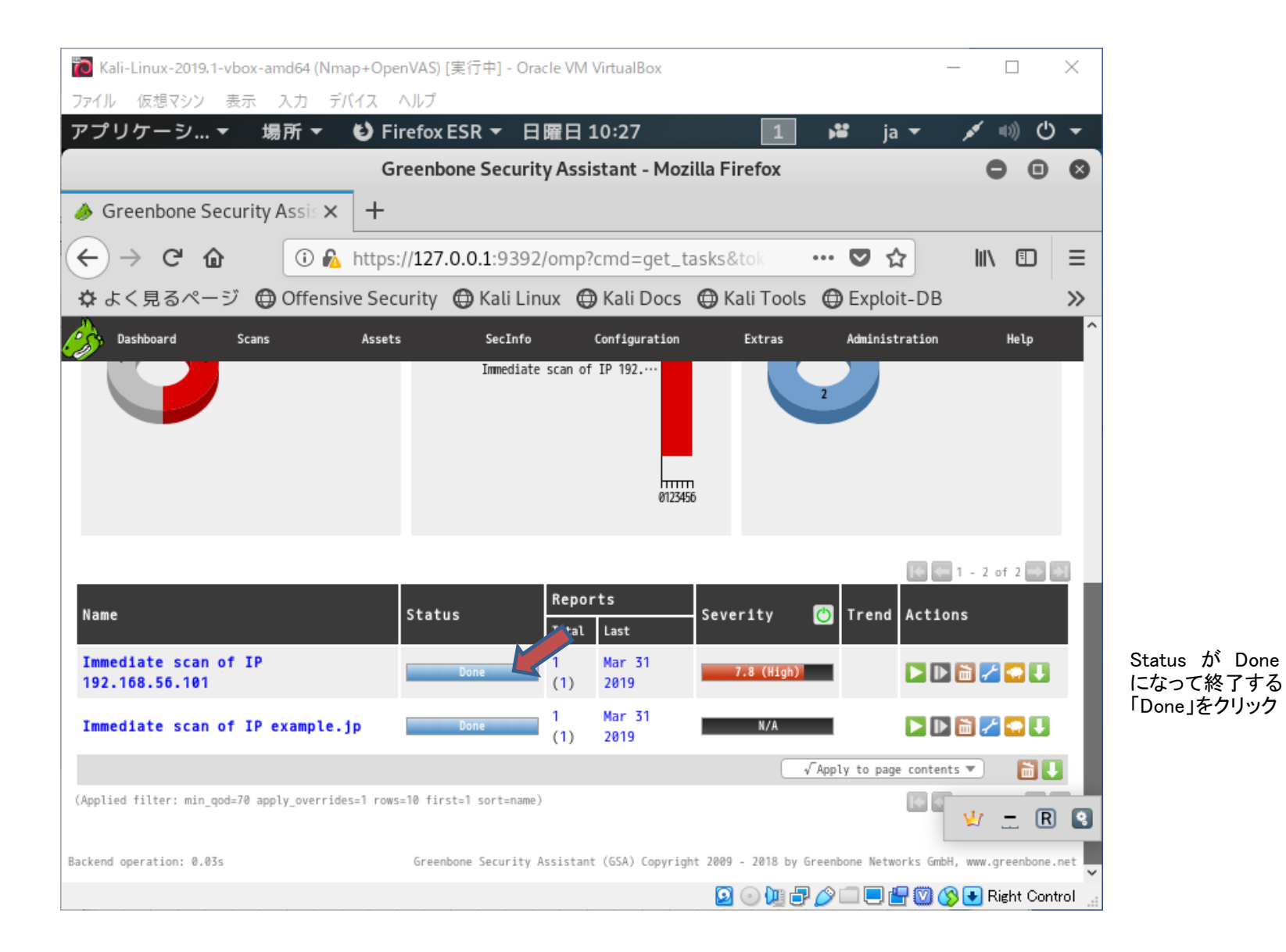

| 🔞 Kali-Linux-2019.1-vbox-amd64 (Nmap+OpenVAS) [実行中] - O  | )racle VM VirtualBox    |                        | – 🗆 X                                    |
|----------------------------------------------------------|-------------------------|------------------------|------------------------------------------|
| ファイル 仮想マシン 表示 入力 デバイス ヘルプ                                |                         |                        |                                          |
| アプリケーシ ▼ 場所 ▼ 🕑 Firefox ESR ▼                            | 日曜日 10:31               | 1 🗚 j                  | a 🕶 💉 🕬 🕛 👻                              |
| Greenbone Secu                                           | rity Assistant - Mozill | a Firefox              | •••                                      |
| 🤌 Greenbone Security Assi∈ 🗙 🕂                           |                         |                        |                                          |
| ← → C                                                    | 92/omp?cmd=get_rep      | port&re 🚥 🔽 🤉          | ☆ III\ 🗊 😑                               |
| 🔅 よく見るページ 🜐 Offensive Security 🖨 Kali L                  | inux 🖨 Kali Docs 🕻      | 🕽 Kali Tools 	 🖨 Explo | oit-DB 🔊                                 |
| Dashboard Scans Assets SecInfo                           | o Configuration         | Extras Admini:         | stration Help                            |
|                                                          |                         |                        | [€ € 1 - 17 of 17 → )                    |
| Vulnerability 🥣                                          | 🔝 Severity 🙆            | QoD Host L             | ocation Actions                          |
| Rips Scanner Multiple Directory Listing Vulnerabilities  | 7.8 (High)              | 99% 192.168.56.101 4   | 43/tcp 🔣 🛸                               |
| Rips Scanner Multiple Directory Listing Vulnerabilities  | 7.8 (High)              | 99% 192.168.56.101 8   | 8/tcp 🔀 🛸                                |
| Rips Scanner Multiple Directory Listing Vulnerabilit     | 7.8 (High)              | 99% 192.168.56.101 8   | 0/tcp 🔀 ங                                |
| phpinfo() output Reporting                               | 7.5 (High)              | 80% 192.168.56.101 4   | 43/tcp 🔣 ங                               |
| phpinfo() output Reporting                               | 7.5 (High)              | 80% 192.168.56.101 8   | 8/tcp 🔀 ங                                |
| <pre>phpinfo() output Reporting</pre>                    | 7.5 (High)              | 80% 192.168.56.101 8   | 0/tcp 🔀 📩                                |
| Check if Mailserver answer to VRFY and EXPN requests     | 5.0 (Medium)            | 99% 192.168.56.101 2   | 5/tcp 🔀 🐀                                |
| Apache /server-status accessible                         | 5.8 (Medium)            | 99% 192.168.56.101 4   | 43/tcp 🔣 🐀                               |
| Apache /server-status accessible                         | 5.0 (Medium)            | 99% 192.168.56.101 8   | 0/tcp 🔀 🐀                                |
| IMAP Unencrypted Cleartext Login                         | 4.8 (Medium)            | 70% 192.168.56.101 1   | 43/tcp 🔣 擒                               |
| POP3 Unencrypted Cleartext Login                         | 4.8 (Nedium)            | 70% 192.168.56.101 1   | 10/tcp 🔣 🛸                               |
| Cleartext Transmission of Sensitive Information via HTTP | 🕗 4.8 (Medium)          | 80% 192.168.56.101 8   | 8/tcp 😾 🗕 🖪 🕄                            |
| Cleartext Transmission of Sensitive Information via HTTP | 4.8 (Medium)            | 80% 192.168.56.101 8   | 0/tcp                                    |
| SMTP Unencrypted Cleartext Login                         | 4.8 (Medium)            | 70% 192.168.56.101 2   | 5/tco 🛛 😭 🛥 👻<br>🚰 💟 🚫 💽 Right Control 🔒 |

結果が一覧表示される

Vulnerability 欄のリンク をクリックして 詳細情報を表示する

| 🔞 Kali-Linux-2019.1-vbox-amd64 (Nn                   | nap+OpenVAS)        | [実行中] - Oracle   | VM VirtualBox    |                 |                                           | — C                     | , c                | ×     |
|------------------------------------------------------|---------------------|------------------|------------------|-----------------|-------------------------------------------|-------------------------|--------------------|-------|
| ファイル 仮想マシン 表示 入力 デ                                   | バイス ヘルプ             |                  |                  |                 |                                           |                         |                    |       |
| アプリケーシ▼ 場所 ▼                                         | Firefox             | ESR ▼ 日曜         | 日 10:34          | 1               | ja ▼                                      | <b>x</b> =0             | ) (J               | •     |
|                                                      | Greenb              | one Security A   | ssistant - Mozi  | illa Firefox    |                                           | •                       | Ξ                  | ⊗     |
| ightarrow Greenbone Security Assis 🗙                 | +                   |                  |                  |                 |                                           |                         |                    |       |
| ← → ♂ ☆ ⑧ ⋒                                          | https:// <b>127</b> | .0.0.1:9392/or   | np?cmd=get_r     | esult&re:       | ♥ ☆                                       | lii\                    |                    | ≡     |
| ✿ よく見るページ ● Offens                                   | ive Security        | 🖨 Kali Linux     | 🖨 Kali Docs      | 🖨 Kali Tools    | 🖨 Exploit-DB                              |                         |                    | »     |
| Greenbone<br>Security Assistant                      |                     |                  |                  | Log             | ged in as Admin<br>Sun Mar 31             | admin  <br>01:33:22 3   | Logout<br>2019 UTC | t ^   |
| Dashboard Scans                                      | Assets              | SecInfo          | Configuration    | Extras          | Administration                            | н                       | elp                |       |
| 2 U 🖏 🐿                                              |                     |                  |                  | ID:<br>Create   | 0da2a01f-453a-4fi<br>d: Sun Mar 31 01:04: | pe-857a-4dc0<br>59 2019 | 0382cf170          | ,     |
|                                                      |                     |                  |                  | Modifi          | ed: Sun Mar 31 01:04                      | :59 2019                |                    |       |
| Result: Rips S                                       | Scanner             | Multiple         | Directory        | y Listing       | y Vulnerab                                | iliti                   | es                 |       |
| Vulnerability                                        |                     | Severity         | 🙆 QoD            | Host            | Location                                  | Acti                    | lons               | •     |
| Rips Scanner Multiple Directory L<br>Vulnerabilities | isting 🔀            | 7.8 (High)       | 99%              | 192.168.56.10   | 1 80/tcp                                  |                         | *                  |       |
| Summary<br>This host is installed with Rips          | scanner 0.55 a      | and is prone to  | multiple local f | ile inclusion v | ulnerabilities.                           |                         |                    |       |
| Vulnerability Detection Resu                         | lt                  |                  |                  |                 |                                           |                         |                    |       |
| Vulnerable url: http://192.168.56                    | .101/rips/wind      | dows/function.ph | p?file=leakscan. | php&start=0&end | =40                                       |                         |                    | •     |
| https://127.0.0.1:9392/omp?cmc                       | l=dashboard         | l&token=30b8     | dff3-32b4-4fea   | a-bcb8-253a5    | 50982b7                                   |                         |                    | ~     |
|                                                      |                     |                  |                  | 💿 💿 🛄 🗗         |                                           | 🚫 🕑 Righ                | nt Contro          | al la |

| ファイル 仮想マシン 表示 入力 デバイス ヘルプ                                                                            |        |
|----------------------------------------------------------------------------------------------------|--------|
|                                                                                                    |        |
| アプリケーシ 🔻 場所 🔻 ڬ Firefox ESR 🔻 日曜日 10:35 🛛 🚺 睹 ja 👻 💉 📣 🕛 🔫                                           |        |
| Greenbone Security Assistant - Mozilla Firefox 🕒 🖪 😣                                                 |        |
|                                                                                                    |        |
| ← → C ŵ 🚯 https://127.0.0.1:9392/omp?cmd=get_result&res ♥ ☆ 💷 =                                      |        |
| ✿よく見るページ ⊕ Offensive Security ⊕ Kali Linux ⊕ Kali Docs ⊕ Kali Tools ⊕ Exploit-DB >>                  |        |
| Dashboard Scans Assets SecInfo Configuration Extras Administration Help                              |        |
| Details: Rips Scanner Multiple Directory Listing Vulnerabilities (OID: 1.3.6.1.4.1.25623.1.0.806808) |        |
| Version used: \$Revision: 12149 \$                                                                   |        |
| Product Detection Result                                                                             |        |
| Product: cpe:/a:rips_scanner:rips                                                                    |        |
| Method: Rips Scanner Version Detection (OID: 1.3.6.1.4.1.25623.1.0.806809)                           |        |
| Log: View details of product detection                                                               |        |
| References                                                                                           |        |
| Other: https://www.exploit-db.com/exploits/39094/                                                    | 脆弱性のリ: |
| https://packetstormsecurity.com/files/135066/ripsscanner05-disclose.txt                              | が確認できる |
|                                                                                                    |        |
|                                                                                                    |        |
| 🗾 User Tags (none)                                                                                   |        |
|                                                                                                    |        |
| SPRANNARA SACUPITY UPPIPERAT USUL DAILY BU SPRANNARA SACUPITY UPPIPERAT USUL                         |        |

| MATABASE         |                                                 |                                              |                                                                                                    | <b>ii.</b> ()                                                                                                    | - 🕄 GET CERTIFIED                                                                                                    |
|------------------|-------------------------------------------------|----------------------------------------------|----------------------------------------------------------------------------------------------------|----------------------------------------------------------------------------------------------------|----------------------------------------------------------------------------------------------------|
| R                | ips Scann                                       | er 0.5 - 'code.p                             | ohp' Local                                                                                                    | File Inclusio                                                                                                    | n                                                                                                    |
| EDB-ID:<br>39094 | CVE:                                            | Author:<br>ASHIYANE DIGITAL<br>SECURITY TEAM | Type:<br>WEBAPPS                                                                                                    | Platform:                                                                                                    | <b>Published:</b> 2015-12-24                                                                                                    |
| E-DB VERIFIED: 🗸 |                                                 | EXPLOIT: 👤                                   | / {}                                                                                                    | VULNERAB                                                                                                    | LE APP: 💽                                                                                                    |
| G                |                                                 |                                              |                                                                                                    |                                                                                                    | €                                                                                                    |
|                  | (code.php) Local Fi                             | ile Inclusion                                |                                                                                                    |                                                                                                    |                                                                                                    |
|                  | CATABASE<br>R<br>EDB-ID:<br>39094<br>E-DB VERIF | Rips Scanner 0.5 - (code.php) Local F:       | Rips Scanner 0.5 - 'code.p   EDB-ID:   39094   E-DB VERIFIED:     E-DB VERIFIED:     Exploit:     * Rips Scanner 0.5 - (code.php) Local File Inclusion | Rips Scanner 0.5 - 'code.php' Local         EDB-ID:       CVE:         39094       Security Team         E-DB VERIFIED:       VEBAPPS         Explor:       Image: Comparison of the security team         Explor:       Image: Comparison of the security team         Image: Comparison of the security team       VEBAPPS         Image: Comparison of the security team       VEBAPPS         Image: Comparison of the security team       Image: Comparison of the security team         Image: Comparison of the security team       Image: Comparison of the security team         Image: Comparison of the security team       Image: Comparison of the security team         Image: Comparison of the security team       Image: Comparison of the security team         Image: Comparison of the security team       Image: Comparison of the security team         Image: Comparison of the security team       Image: Comparison of the security team         Image: Comparison of the security team       Image: Comparison of team         Image: Comparison of team       Image: Comparison of team         Image: Comparison of team       Image: Comparison of team         Image: Comparison of team       Image: Comparison of team         Image: Comparison of team       Image: Comparison of team         Image: Comparison of team       Image: Comparison of team </th <th>CONTROL       EI       ①         Rips Scanner 0.5 - 'code.php' Local File Inclusio         EDB-ID:       CVE:         39094       SECURITY TEAM         E-DB VERIFIED:       EXPLOIT:         E-DB VERIFIED:       EXPLOIT:         Image: Scanner 0.5 - (code.php) Local File Inclusion</th> | CONTROL       EI       ①         Rips Scanner 0.5 - 'code.php' Local File Inclusio         EDB-ID:       CVE:         39094       SECURITY TEAM         E-DB VERIFIED:       EXPLOIT:         E-DB VERIFIED:       EXPLOIT:         Image: Scanner 0.5 - (code.php) Local File Inclusion |

脆弱性データベースで脆弱性情報を取得

| oacket storm                                                                                                    |                                                                                                    | S                                                                                   | earch                                       |                                                    |                              |                                                                                                    |                                                    |
|----------------------------------------------------------------------------------------------------|----------------------------------------------------------------------------------------------------|-------------------------------------------------------------------------------------|---------------------------------------------|----------------------------------------------------|------------------------------|----------------------------------------------------------------------------------------------------|----------------------------------------------------|
| 。<br>可能性を引きばす<br>ホーム<br>ファイル<br>ニュー                                                                                                    | ストレータンであるという。                                                                                                    | 新                                                                                   | 見追加                                         | ]                                                  |                              |                                                                                                    |                                                    |
| Rips Scanner 0.5ディレクトリ・<br>Ehsan Hosseiniによる作成                                                                                                    | 一 <b>覧</b><br>投稿日:2015年12月24日                                                                                                    | E                                                                                   | Twitter                                     | でフォ                                                | -u-L                         | ょす                                                                                                    |                                                    |
| Rips Scannerバージョン0.5はleakscan.phpのディレクトリ脆弱性の脆弱性を報告しています。                                                                                                    |                                                                                                    | ┏┏ フェースブックでフォローして                                                                   |                                             |                                                    |                              |                                                                                                    |                                                    |
| タグ エクスプロイト、PHP、情報通迭<br>MD5 3ff881b4ac6664249c822765cb661c2f ダウンロード お気に入り コメント(0)                                                                                                    |                                                                                                    | RSSフィードを購読する                                                                        |                                             |                                                    |                              |                                                                                                    |                                                    |
|                                                                                                    | 2020-F 034EAU 1X2F(0)                                                                                                    | 9                                                                                   | RSSフ                                        | イート                                                | ~を購記                         | 売9 る                                                                                                    |                                                    |
| ■<br>■ 関連ファイル                                                                                                    |                                                                                                    |                                                                                     | RSSJ                                        | 7-1                                                | 、を購習                         | £9 ᢒ                                                                                                    |                                                    |
| ■<br>■ 関連ファイル<br><b>これを共有</b>                                                                                                    |                                                                                                    |                                                                                     | RSSフ<br>イルア                                 | י-ר<br>י <b>-</b> ח                                | ~を購記<br>イブ                   | ≂9 ත<br>: 201                                                                                                    | 9年3日                                               |
| ☑ 関連ファイル<br>これを共有<br>ぱ いいね! 0 y Tweet 丽 LinkedIn                                                                                                    | Transfer to the second second | コア・<br>蘇                                                                            | RSSフ<br>イルア<br>月                            | /г<br>/                                            | 、<br>を<br>開<br>記             | 売9る<br><b>: 201</b><br>Th F                                                                                                    | <b>9年3</b> 月<br>Fr S                               |
| ☑ 関連ファイル<br><b>これを共有</b><br><mark>↓▲ いいね! 0</mark> <b>」</b> Tweet                                                                                                    | Reddit 2 Digg StumbleUpon                                                                                                    | <b>〕</b><br>ファ・<br>蘇                                                                | RSSフ<br>イルア<br>月                            | アート<br>イーカ・<br>Tu :                                | 、を購記<br>イブ<br>我々             | 売9る<br><b>:201</b><br>Th F                                                                                                    | <b>9年3月</b><br>Fr S                                |
| <ul> <li>□ 関連ファイル</li> <li>これを共有</li> <li>▲ いいね! 0</li> <li>● Tweet</li> <li>□ LinkedIn</li> <li>ミラーの変更</li> </ul>                                                                                                    | 愛 Reddit 鉛 Digg の StumbleUpon<br>ダウンロード                                                                                                    | した<br>ファ・<br>蘇<br>3                                                                 | RSSフ<br>イルア<br>月<br>4                       | /イート<br>/ <b>ーカ</b> ・<br>Tu ま                      | ヘを購記 イブ 我々 6                 | 記<br>201<br>Th F<br>7                                                                                                    | <b>9年3月</b><br>Fr S<br>1 2<br>8 9                  |
| ■ 関連ファイル<br>これを共有<br>・・・・・な! 0 ▼ Tweet m LinkedIn ・<br>ミラーの変更<br>・(?php                                                                                                    | G Reddit 鉛 Digg StumbleUpon<br>ダウンロード                                                                                                    | し<br>ファ・<br>蘇<br>3                                                                  | RSSフ<br>イルア<br>月<br>4                       | 7-г<br>Ти 4                                        | ヘを購記                         | : 2011<br>Th F<br>7                                                                                                    | <b>9年3月</b><br>Fr S<br>1 2<br>8 9                  |
| ■ 関連ファイル<br>これを共有<br>「 LinkedIn<br>ミラーの変更<br>php<br # Title : Rips Scanner 0.5 - (leakscan.php) Directory Listing                                                                                                    | ● Reddit 鉛 Digg  StumbleUpon                                                                                                    | した<br>ファ・<br>蘇<br>3<br>10年                                                          | RSSン<br>イルア<br>月<br>4<br>11                 | /イート<br>/一力/<br>Tu :<br>5<br>12年 1                 | へを購記<br>イブ<br>我々<br>6<br>13年 | 記<br>2011<br>Th F<br>7 記<br>14年 15                                                                                                    | <b>9年3月</b><br>Fr S<br>1 2<br>8 9<br>5年 1          |
| ■ 関連ファイル<br>これを共有<br>I ひいね! 0 ▼ Tweet In LinkedIn F<br>マラーの変更<br>(?php<br># Title : Rips Scanner 0.5 - (leakscan.php) Directory Listing<br># Vendor Homepage: https://github.com/robocoder/rips-scanner<br># Date: 24/12/2015<br># Software Link: https://github.com/robocoder/rips-scanner/arch<br># Wersion : 0.5<br># Outpact Gebiuane Dirictal Score itu Team                                      | <sup>●</sup> Reddit 웹 Digg <sup>●</sup> StumbleUpon<br><sup> Ø</sup> StumbleUpon<br><sup> Ø</sup> ウンロード                                                                                                    | <ul> <li>ファ・</li> <li>蘇</li> <li>3</li> <li>10年</li> <li>17年</li> </ul>             | RSSフ<br>イルア<br>月<br>4<br>11 ・<br>18年 ・      | <b>ソート</b><br><b>ブロ</b><br>12年<br>19年              | へを購記 イン 我々 6 13年 20          | この<br>この<br>この<br>この<br>に<br>て<br>、<br>に<br>の<br>に<br>の<br>に<br>の<br>に<br>の<br>に<br>の<br>に<br>の<br>に<br>の<br>に<br>の<br>に<br>の<br>に<br>の<br>に<br>の<br>に<br>の<br>に<br>の<br>に<br>の<br>に<br>の<br>に<br>の<br>に<br>の<br>に<br>の<br>に<br>の<br>に<br>の<br>に<br>の<br>に<br>の<br>に<br>の<br>の<br>に<br>の<br>の<br>に<br>の<br>の<br>の<br>の<br>の<br>の<br>の<br>の<br>の<br>の<br>の<br>の<br>の | 9年3月<br>Fr S<br>1 2<br>8 9<br>5年 1<br>22 2         |
| ■ 関連ファイル<br>これを共有<br>I いいね! 0 ▼Tweet InkedIn<br>ジフーの変更<br>(?php<br># Title : Rips Scanner 0.5 - (leakscan.php) Directory Listing<br># Vendor Homepage: https://github.com/robocoder/rips-scanner<br># Software Link: https://github.com/robocoder/rips-scanner/arch<br># Version : 0.5<br># Author : Rhiyane Digital Security Team<br># Soortex: hehsanfy?@gmail.com<br># Soortex: hehsanfy?@gmail.com | <sup>●</sup> Reddit 웹 Digg <sup>●</sup> StumbleUpon<br><sup> <sup> </sup> <sup> </sup> <sup> </sup> <sup> </sup> <sup> </sup> <sup> </sup> <sup> </sup> <sup> </sup> <sup> </sup></sup>                                                                                                    | <ul> <li>ファ・</li> <li>重</li> <li>3</li> <li>10年</li> <li>17年</li> <li>24</li> </ul> | RSSフ<br>イルア<br>月<br>4<br>11 ・<br>18年<br>25年 | 7<br><b>7<br/>Tu</b><br>5<br>12年<br>19年<br>26<br>2 | へを購読 イブ 我々 6 13年 20 27年 2    | <ul> <li>この1:</li> <li>Th F</li> <li>7</li> <li>14年</li> <li>15</li> <li>21</li> <li>28年</li> <li>29 金</li> </ul>                                                                                                    | 9年3月<br>Fr S<br>1 2<br>8 9<br>5年 1<br>22 2<br>9年 3 |

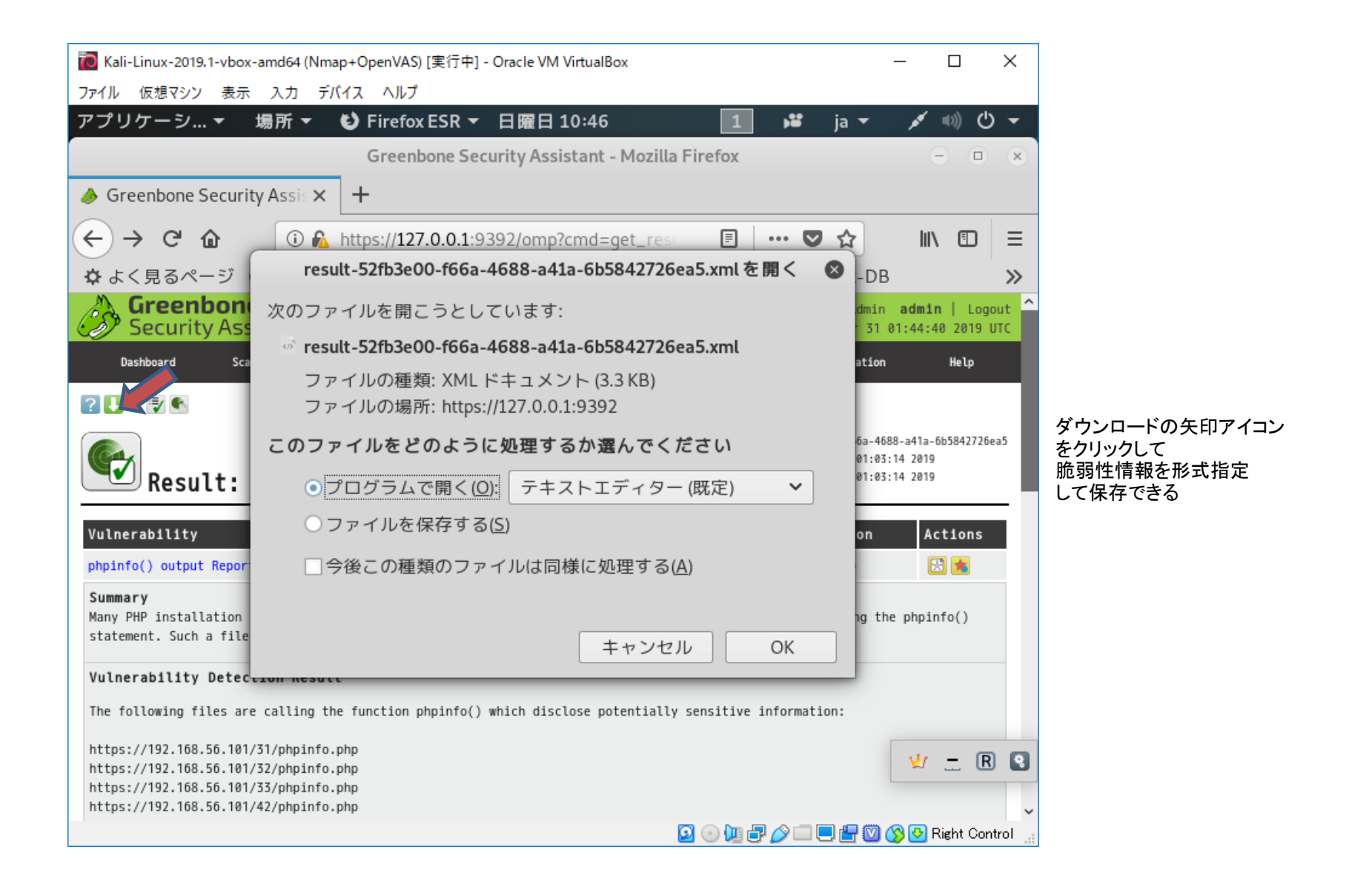